## VISION X10 Add-on menedzser

A program a kiegészítőket (Add-on komponenseket) tekintve egy rendkívül hasznos menedzser szolgáltatással rendelkezik, amivel sokkal könnyebben bővíthetjük az alkalmazásainkat e hasznos funkciókkal. A kiegészítők VISION alkalmazás fejlesztéssel (képrajzolással) megvalósított rendszerfunkciók: trendek listázása, esemény kezelés, adatgyűjtés stb.

E megoldás egyetlen más SCADA rendszerben sem található meg (mivel ahhoz sokkal komolyabb képességekre lenne szükség). A kiegészítők bevezetésével minden korábbi korlát felszabadult, hisz a források birtokában bárki úgy módosítja, formálja, színezi az egyes ablakokat, változtja a betűméretet stb., ahogy csak akarja.

A következő videón megtekinthető, milyen könnyű használni és milyen remek szolgáltatásokat kínál.

| 🔊 Add-on Manager - 64-bit 🛛 🕹                                                        |                                          |                                                        |       |                                          |                                                                                       |                                                      |                                                                      |                                      |
|--------------------------------------------------------------------------------------|------------------------------------------|--------------------------------------------------------|-------|------------------------------------------|---------------------------------------------------------------------------------------|------------------------------------------------------|----------------------------------------------------------------------|--------------------------------------|
|                                                                                      | VISIONDC10 Feldolgozott fájlok listája V |                                                        |       | Kapcsolódó rendszer funkció cseréje (KY) |                                                                                       | Kattintás az objektumo                               | n 🚍 🛀                                                                |                                      |
|                                                                                      |                                          | Csomagok (VISION-ben megvalósított)                    | Letöl | tés                                      | Deszktop                                                                              | Web                                                  | Deszktop Web                                                         | Magyarázat                           |
|                                                                                      | ázisok                                   | X Trend csomag<br>TrendWindow és tartozékai            | 00    | ×                                        | TrendWindow V                                                                         | ✓ wTrendWindowLight ∨                                | Trend                                                                | TrendWindow<br>típusai               |
|                                                                                      | er adatb                                 | Alarm csomag<br>AlarmWindow és tartozékai              | 00    | ×                                        | AlarmWindow V                                                                         | WAlarmWindow V                                       | Alarm Alarm                                                          | AlarmWindow<br>típusai               |
|                                                                                      | Rendsz                                   | Adatgyűjtés csomag<br>DataWindow és tartozékai         | 00    | ×                                        | ☑ DataWindow ✓                                                                        | ☑ wDataWindow ∨                                      | 💿 Adat 💿 Adat                                                        | DataWindow<br>típusai                |
|                                                                                      | Extra szolgált.                          | Dashboard csomag<br>Online dashboardok és tartozékai   | 00    | ×                                        | ☑ OnlineWindow ∨                                                                      | WOnlineWindow                                        | 💿 Dash 💿 Dash                                                        | Online adat és<br>dashboard          |
|                                                                                      |                                          | Notepad csomag<br>NoteWindow és tartozékai             | 00    | ×                                        | VoteWindow V                                                                          | wNoteWindow v                                        | Note                                                                 | Hogyan használjuk<br>a NoteWindow-t? |
|                                                                                      | só<br>zerek                              | Karbantartás menedzsment<br>CMMSWindow és tartozékai   | 0 C   | ×                                        | EquipmentWindow V                                                                     | EquipmentWindow V                                    | CMMS CMMS                                                            | Vision alapú<br>CMMS                 |
|                                                                                      | Rends                                    | Energia menedzsment<br>Link az energetikai rendszerhez | 00    | ×                                        | ✓ EMSWindow ✓                                                                         | EMSWindow V                                          | © EMS © EMS                                                          | Energia<br>menedzsment               |
|                                                                                      |                                          | Vezérlő menü<br>Vezérlő menü és tartozékai             | 0 C   | ×                                        | A fenti szolgáltatások köző<br>az egykattintásos mechan                               | is ablakban való megjelenítése<br>izmus támogatására | Menü                                                                 | Mi a vezérlő<br>menü                 |
|                                                                                      | Rendszer<br>Ablakok                      | Login csomag<br>Login window és tartozékai             | 00    | ×                                        | ··· LoginWindow 🗸                                                                     | ··· LoginWindow V                                    | <ul> <li>VISION ablak a belépési<br/>folyamat vezérlésére</li> </ul> | Vision alapú<br>beléptetés előnyei   |
|                                                                                      |                                          | Popup csomag<br>Popup alarm ablak                      | 00    | ×                                        | ··· PopupAlarm v                                                                      | ··· PopupAlarm v                                     | <ul> <li>VISION ablak a popup<br/>alarm vezérlésére</li> </ul>       | Használunk még<br>Popup alarmot?     |
|                                                                                      |                                          | Mind<br>Összes kiegészítő és szolgáltatás              | 00    | ×                                        | 🚰 Javasolt beállítás rendszerre és szolgáltatásokra 🛛 🗙 Visszaállítás a default X9-re |                                                      |                                                                      | Általános<br>tudnivalók              |
| Kérem, válassza ki a kívánt szolgáltatást Letöltés könyvtára Addon V 💽 Menü 17.750 🗸 |                                          |                                                        |       |                                          |                                                                                       |                                                      | 🗸 Alkalmaz                                                           |                                      |

A kiegészítők között megtalálható egy minden igényt kielégítő trend megjelenítő komponens, de van közöttük esemény listázó, dashboard, megjegyzés modul, karbantartás menedzsment és energiamenedzsment is. A lehetőségeket foglalja össze a következő táblázat:

| Kiegészítők Tipikus ablak Leí | eírás |
|-------------------------------|-------|
|-------------------------------|-------|

| Trend                       |                                                                                                    | Trendek listázása, exportálás Excel-be, csv<br>fájlba, PDF riport készítése. Trend nagyítás,<br>pásztázás, több tucat opció érhető itt el.<br>Bekapcsolhatjuk pl. a min - max állítást,<br>változtathatjuk az időskálát, készíthetünk<br>trendstatisztikát stb.                                                      |
|-----------------------------|----------------------------------------------------------------------------------------------------|----------------------------------------------------------------------------------------------------|
| Események, alarm            | AlarmWindow                                                                                                    | Események, nyugtázatlan események és<br>fennálló hibák listázása, hibakezelés.<br>Ahogy a trend, az eseménynapló is<br>szelektálható időben, de tetszőleges<br>mezőre, változóra, ill. változókra is.<br>Továbbá SQL query-vel is szűrhető.                                                                          |
| Adatgyűjtés                 | DataWindow                                                                                                    | Gyűjtött adatok megjelenítése<br>táblázatosan és graikonon. Az adatok<br>exportálhatók Excel-be, csv fájlba,<br>készíthető belőle Excel export, PDF<br>jelentés stb. A megjelenítés vezérlésére itt<br>is létezik több tucat opció, hasonlóan a<br>trendhez.                                                         |
| Megjegyzések                | NoteWindow<br>The second second | A kiegészítővel megjegyzéseket fűzhetünk<br>meglévő alkalmazásaink adataihoz Richtext<br>formátumban (szép, formattált<br>dokumentu-mok). További szolgáltatás a<br>csatolt dokumentu-mok rendszere (html,<br>doc. excel. txt. pdf. bmp. ipg. gif. svg).                                                             |
| Online dashboardok          | OnlineWindow                                                                                                    | A kiegészítő alaphelyzetben számlapos<br>analóg kijelzőkön mutatja a változók<br>értékeit, de választható itt oszlopdiagram<br>és tortadiagram nézet is. Letárolhatók<br>továbbá a változók előzményei későbbi<br>összehasonlítás céljából. Megint rengeteg<br>opciónk van a stílus és a megjelenítés<br>állítására. |
| Karbantartás<br>menedzsment |                                                                                                    | E különleges szolgáltatása a programnak<br>egy teljes karbantartás menedzsment<br>rendszer illeszt programunkhoz.<br>Alaphelyzetben a kiválasztott változók vagy<br>név alapján azonosított gépelem adatlapja<br>látszik, de további füleken elérhető a gép<br>életútja, meghibásodásai, karbantartásai<br>stb.      |
| Energiamenedzsment          | EMSWindow                                                                                                    | Elérhető egy teljes energiamenedzsment<br>rendszer is a kiegészítők által. Itt valójában<br>egy tallózó ablakot jelenítünk meg, a<br>program pedig az EMS rendszerhez ezen<br>keresztül csatlakozik. Az EMS beállítása egy<br>külön licence keretében, de még mindig<br>VISION alapokon lehetséges.                  |

| Beléptetés  | LoginWindow               | Ez a kiegészítő csupán egy szép beléptető<br>ablak, amiből könnyen készíthető saját<br>változat. Nagyon fontos azonban, hogy a<br>programot egy VISION-ben rajzolt ablakon<br>vagy képen keresztül léptessük be. Web-en<br>másként nem üzemeltet-hetünk<br>alkalmazásokat.                                   |
|-------------|---------------------------|----------------------------------------------------------------------------------------------------|
| Popup alarm | PopupAlarm                | Kiegészítőként valósítottuk meg a popup<br>alarm funkciót is. Ilyet ugyan bárki<br>készíthet megint, de az itt letöltött változat<br>képes megmutatni, hogy az esemény<br>mikor történt, mikor szűnt meg (ha<br>egyáltalán) és mennyi idő telt el a<br>bekövetkezés-hez képes, azaz mióta nem<br>nyugtázták. |
| Egyebek     | SetupWindow<br>HelpWindow | A setup képernyőn a kiegészítők<br>testreszabása oldható meg: eldönthetjük,<br>hogy mely kiegészítők jelenjenek meg a<br>vezérlő menüben egyáltalán. A súgó pedig<br>tartalmazza a témáról szóló teljes<br>dokumentációt.                                                                                    |